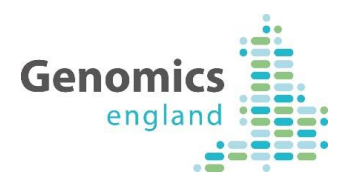

# Introduction to OpenClinica A Genomics England Quick Guide

|                    | Document Record ID Key |              |            |  |  |  |
|--------------------|------------------------|--------------|------------|--|--|--|
| Work stream        |                        |              |            |  |  |  |
| Programme Director |                        | Status       |            |  |  |  |
| Document Owner     | PG                     | Version      | V1.1       |  |  |  |
| Document Author    | RS                     | Version Date | 13/01/2017 |  |  |  |

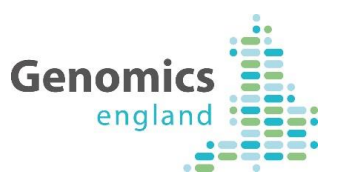

#### **Document History**

The controlled copy of this document is maintained in the Genomics England internal document management system. Any copies of this document held outside of that system, in whatever format (for example, paper, email attachment), are considered to have passed out of control and should be checked for currency and validity. This document is uncontrolled when printed.

#### 1.1 Version History

| Version | Date       | Author | Description                |
|---------|------------|--------|----------------------------|
| V0.1    | 20/10/2016 | PG     | Draft Version              |
| V1.0    | 1/12/16    | PG/RS  | Final Version              |
| V1.1    | 13/1/17    | СВ     | Removal of Draft Watermark |

#### 1.2 Reviewers

This document must be reviewed by the following:

| Name          | Area                   |
|---------------|------------------------|
| Gavin Mulcahy | Product Owner          |
| Ewen Rubython | QA and Test            |
| Nuno Pestana  | Sequencing and Samples |
| Helen Stevens | Sequencing and Samples |
| Caroline Moth | Service Management     |
| Nathan Hicks  | Development            |
| Calum Boyd    | Business Support       |

### **1.3** Approvers

This document must be approved by the following:

| Name          | Responsibility | Date    | Version |
|---------------|----------------|---------|---------|
| Gavin Mulcahy | Product Owner  | 1/12/16 | 1.0     |
|               |                |         |         |
|               |                |         |         |

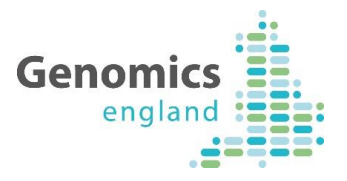

# 2 Contents

## Contents

|   | 1.1  | Version History                                                           | L |
|---|------|---------------------------------------------------------------------------|---|
|   | 1.2  | Reviewers                                                                 | L |
|   | 1.3  | Approvers                                                                 | L |
| 2 | Cor  | ntents                                                                    | 2 |
| 3 | Intr | roduction                                                                 | 2 |
| 4 | Wh   | at is OpenClinica                                                         | 2 |
| 5 | Get  | tting Started                                                             | 3 |
|   | 5.1  | Log in                                                                    | 3 |
|   | 5.2  | Click on the 'Genomics England Portal' folder Error! Bookmark not defined | • |
|   | 5.3  | GMC Portal Views Error! Bookmark not defined                              | • |
| 6 | Арр  | pendix                                                                    | 5 |
|   | 6.1  | Browsers                                                                  | 3 |
|   |      |                                                                           |   |

# 3 Introduction

This guide is intended to give users in NHS Genomic Medicine Centres (NHS GMC) an introduction to using the OpenClinica application.

This is not an exhaustive guide to OpenClinica functionality. Nor it is intended to provide a full list of data items expected to be submitted or to provide any guidance on the content of your submissions.

# 4 What is OpenClinica?

OpenClinica is one of the methods available to GMCs for entering and reviewing data to be submitted to Genomics England. This includes a user interface for data entry and a local database which holds data saved by you.

When you complete and submit data in OpenClinica, an XML file is generated and sent to be validated and accepted by the Genomics England central database (known as Mercury).

IMPORTANT NOTE – this means it is possible that data you have saved and is visible to you in OpenClinica has not been received by Genomics England.

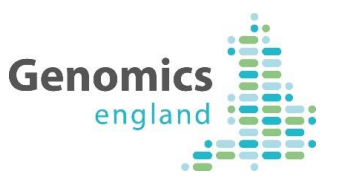

If you wish to see data that has been submitted and received by Genomics England, you will require access to the data in Mercury, which is achieved through the viewing tool called LabKey.

## 5 Getting Started

## 5.1 Log in

Enter your username and password details in the fields provided. If you do not have a username and password and require one, please contact ServiceDesk at ssd.genomics@hscic.gov.uk.

| <b>Genom</b><br>eng                                                                                                    | land                           |  |  |  |  |  |  |
|----------------------------------------------------------------------------------------------------|--------------------------------|--|--|--|--|--|--|
| 🗳 Ope                                                                                                    | enClinica<br>Community Edition |  |  |  |  |  |  |
| OpenClinica recommends using Firefox 25 and Internet Explorer 11. While<br>OpenClinica is designed to work on all standards-compliant browsers, we have<br>not verified that the application functions correctly on other browsers or<br>browser versions. If you do not have one of the above browsers installed you<br>may need to contact your IT support group for assistance. |                                |  |  |  |  |  |  |
| Login                                                                                                    | News                           |  |  |  |  |  |  |
| User Name<br>Password<br>Login Forgot Password?                                                                                                    | Could not retrieve news.       |  |  |  |  |  |  |
|                                                                                                    |                                |  |  |  |  |  |  |

### 5.2 Home Page

The home page in OpenClinica presents a summary of your activity and submissions. Generally speaking, you will go from here to the participant list.

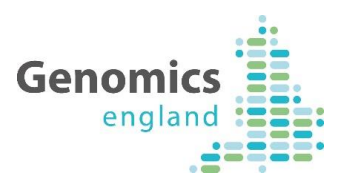

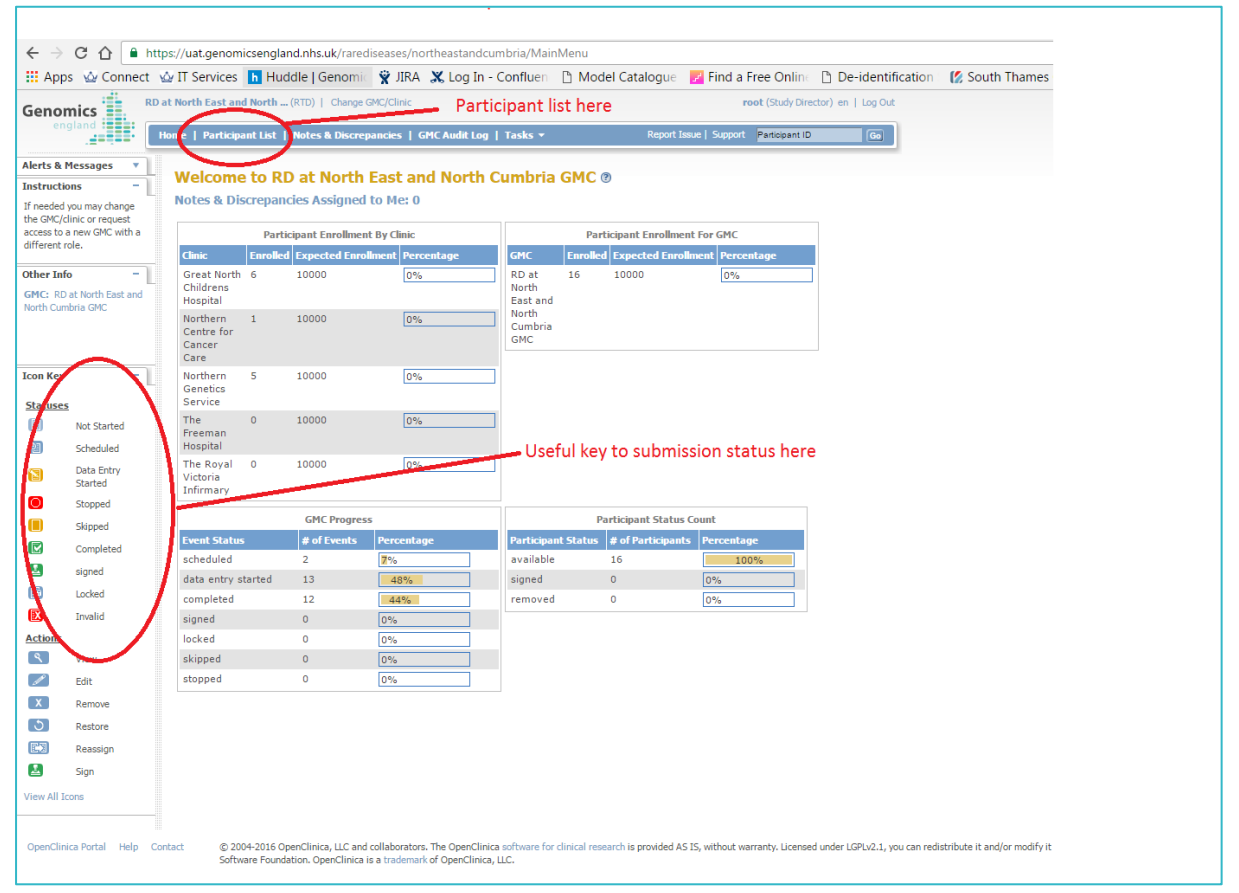

## 5.3 The participant list

When you click on the link to the participant list, it will take you to a full list of participants you have previously submitted. This includes participants submitted to Genomics England and those unfinished participants where you have saved the data locally but not yet submitted.

Each participant is shown on their own row, with some identifying information and an icon showing the status for each of the different Clinical Record Forms that you have started or completed working on.

You can search for a participant by participant number, or by typing the information you are looking for into the empty field at the top of any of the columns.

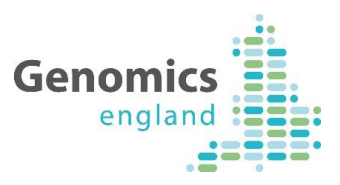

| $\leftarrow \rightarrow$                                                                                                    | C 🟠 🔒 http       | ps://gmc.genor      | nicsengland.n                        | hs.uk/rar                   | rediseases/                      | demo/ListStu                            | dySubjects                                                                                                    |                                 |              |                       |                  |                       |                     |          |                                                                                                    |             |              |             |              |                 |       |
|----------------------------------------------------------------------------------------------------|------------------|---------------------|--------------------------------------|-----------------------------|----------------------------------|-----------------------------------------|----------------------------------------------------------------------------------------------------|---------------------------------|--------------|-----------------------|------------------|-----------------------|---------------------|----------|----------------------------------------------------------------------------------------------------|-------------|--------------|-------------|--------------|-----------------|-------|
| 👯 Apps                                                                                                    | Connect 💡        | 🕁 IT Services       | h Huddle                             | Genom                       | 🛛 🙀 JIRA                         | 🗶 Log In -                              | - Confluen                                                                                                    | D Model Catalogue               | Find         | a Free Or             | lin 🗋 De-i       | dentification         | 🜠 South Tham        | nes Co 🔥 | Rare Disease pro                                                                                                    | 🗧 🔳 Introde | uction of n  | D Open(     | linica peter | 🗅 eSurvey       |       |
| Genon                                                                                                    | nics Ram         | eDisease at Dem     | onstration (CE)                      | MO)   Cha                   | inge GMC/Clin                    | ic                                      |                                                                                                    |                                 |              | root (Data            | Manager) en      | Log Out               |                     |          |                                                                                                    |             |              |             |              |                 |       |
|                                                                                                    | land to a late   | iome   Participa    | ant List   Note                      | es & Discre                 | epancies   (                     | GMC Audit Log                           | Tasks +                                                                                                    | Report 1                        | ssue   Supp  | ort Particip          | int ID           | Go                    |                     |          |                                                                                                    |             |              |             |              |                 |       |
| Alerts & M                                                                                                    | essages 🔻        |                     |                                      |                             |                                  |                                         |                                                                                                    |                                 |              |                       |                  |                       |                     |          |                                                                                                    |             |              |             |              |                 |       |
| Instructio                                                                                                    | 15 🔻             | Participa           | nt List fo                           | r Rare                      | Disc                             | in these                                | boxes to                                                                                                    | search in any                   |              |                       | T                | he status o           | f each part         | icipant' | SCRF is show                                                                                                    | vn here     |              |             | Thin         | zs vou ca       | in di |
| nfo                                                                                                    | •                |                     |                                      |                             | of t                             | hese field                              | s                                                                                                    |                                 |              |                       | _                |                       |                     |          |                                                                                                    |             |              |             |              |                 |       |
| on Key                                                                                                    | - L              | Participant II      | D Family ID                          | Sumame                      | For name                         | s te of Barts                           | and the second second se | Hospital Number Gende           | r Clinic ID  | Registrati            | n Concent Up     | ate Conical Evalu     | tion Canada         |          | Concession of the local division of the local division of the loca | Cheiral Ter | sts Antibodi | s Withdrawa | I Death Ac   | ns              |       |
| tatuses                                                                                                    |                  |                     |                                      | $\bigcirc$                  | Y                                | $\subset$                               |                                                                                                    | $\sim$                          |              | /                     | ~ /              |                       |                     |          |                                                                                                    |             |              | -           | -            | Filter Clear II | ter   |
|                                                                                                    | Not started      | 100000015           | 1234567890                           | Smith                       | Davis                            | 04/09/2016                              | 2222222222                                                                                                    | f                               | DEMO         |                       |                  | (ii)                  | (i)                 | Ē.       |                                                                                                    |             |              |             |              | X               |       |
| -                                                                                                    | Data Entry       | 100000014           | 1245ADDD                             | Ola                         | Oladotun                         | 13/09/2004                              | 2222222222                                                                                                    | t t                             | DEMO         |                       |                  |                       |                     |          |                                                                                                    |             |              |             |              |                 |       |
|                                                                                                    | Started          | 100000013           |                                      |                             |                                  |                                         |                                                                                                    |                                 | DEMO         | (2)                   |                  |                       |                     |          |                                                                                                    |             |              |             |              |                 | 1     |
|                                                                                                    | Stopped          | 100000012           |                                      |                             |                                  |                                         |                                                                                                    |                                 | DEMO         |                       |                  |                       |                     |          | (1)                                                                                                    |             |              |             |              |                 |       |
| 2                                                                                                    | Completed        | 100000010           | asdfsd                               | Scott                       | Richard                          | 10/07/2016                              | 22222222222                                                                                                    | m                               | DEMO         | 1<br>1<br>1<br>1<br>1 | 63               |                       |                     |          | e<br>0                                                                                                    |             |              |             |              |                 | 1     |
| 3                                                                                                    | signed           | 100000009           | 11111111111                          | 1                           | 1                                | 25/07/2016                              | 1111111111                                                                                                    | f                               | DEMO         | R                     | 8                |                       |                     |          | 8                                                                                                    |             |              |             |              | X C             |       |
| 3                                                                                                    | Locked           | 100000008           | 11111111111                          | 111                         | 11                               | 25/07/2016                              | 1111111111                                                                                                    | . f                             | DEMO         | 8                     | (3)              | (3)                   |                     | (3)      | (8)                                                                                                    | (3)         |              | (1)         |              | X 📾             |       |
| 3                                                                                                    | Invalid          | 100000007           | 1                                    | 111                         | 111                              | 04/07/2016                              | 1111111111                                                                                                    | m                               | DEMO         | 1                     |                  |                       |                     |          |                                                                                                    |             |              |             | E S          | X               | T     |
| tions                                                                                                    |                  | 100000006           | 11111111111                          | 1                           | 1                                | 25/07/2016                              | 1111111111                                                                                                    | f f                             | DEMO         | C                     |                  |                       |                     |          |                                                                                                    |             |              |             | 6 3          | X               |       |
|                                                                                                    | View             | 100000005           |                                      |                             |                                  |                                         |                                                                                                    |                                 | DEMO         | 8                     |                  |                       |                     |          |                                                                                                    |             |              |             |              | X 🛤             | Т     |
|                                                                                                    | Edit             | 100000004           |                                      |                             |                                  |                                         |                                                                                                    |                                 | DEMO         | <b>(11</b>            |                  |                       |                     |          |                                                                                                    |             |              |             | - B S        |                 |       |
| 5                                                                                                    | Restore          | 10000003            |                                      |                             |                                  |                                         |                                                                                                    |                                 | DEMO         |                       |                  |                       |                     |          |                                                                                                    |             |              |             |              | X 🖼             |       |
| 51                                                                                                    | Reassign         | 100000002           | 10000002                             | Moth                        | caroline                         | 13/06/2016                              | 2222222222                                                                                                    | e f                             | DEMO         |                       |                  | •                     | ۲                   |          |                                                                                                    |             |              |             |              |                 |       |
|                                                                                                    | Sign             | 100000001           |                                      |                             |                                  |                                         |                                                                                                    |                                 | DEMO         | 8                     |                  |                       |                     |          |                                                                                                    |             |              |             |              | ×               |       |
| w All Icc                                                                                                    | ns               | Results 1 - 1       | 5 of 15.                             |                             |                                  |                                         |                                                                                                    |                                 |              |                       |                  |                       |                     |          |                                                                                                    |             |              |             |              |                 |       |
|                                                                                                    |                  |                     |                                      |                             |                                  |                                         |                                                                                                    |                                 |              |                       |                  |                       |                     |          |                                                                                                    |             |              |             |              |                 |       |
| OperClinica Portal Help Contact 0 2004-3016 OperClinica, LLC and collaborators. The OperClinica schware for discical research is provided A5 Linese Contact Linese Contact Linese Linese Lin |                  |                     |                                      |                             |                                  |                                         |                                                                                                    |                                 |              |                       |                  |                       |                     |          |                                                                                                    |             |              |             |              |                 |       |
|                                                                                                    | Reassign         |                     |                                      |                             |                                  |                                         |                                                                                                    |                                 |              |                       |                  |                       |                     |          |                                                                                                    |             |              |             |              |                 |       |
|                                                                                                    | Sign             |                     |                                      |                             |                                  |                                         |                                                                                                    |                                 |              |                       |                  |                       |                     |          |                                                                                                    |             |              |             |              |                 |       |
| ew All Ics                                                                                                    | ns               |                     |                                      |                             |                                  |                                         |                                                                                                    |                                 |              |                       |                  |                       |                     |          |                                                                                                    |             |              |             |              |                 |       |
|                                                                                                    |                  |                     |                                      |                             |                                  |                                         |                                                                                                    |                                 |              |                       |                  |                       |                     |          |                                                                                                    |             |              |             |              |                 |       |
| DpenClinic                                                                                                    | a Portal Help Co | ntact © 20<br>Softw | 04-2016 OpenClin<br>rare Foundation. | nica, LLC ar<br>OpenClinici | nd collaborato<br>a is a tradema | rs. The OpenClini<br>irk of OpenClinica | ica software for<br>N, LLC.                                                                                                    | clinical research is provided A | S IS, withou | t warranty. Li        | tensed under LGP | Lv2.1, you can redist | ibute it and/or mod | ify it   |                                                                                                    |             |              |             |              |                 |       |

### 5.4 Adding a new participant

From the participant list, you can add a new participant by clicking on the link shown.

| Participant List for RareDisease at Demonstration @ |           |           |             |            |                |               |  |  |
|-----------------------------------------------------|-----------|-----------|-------------|------------|----------------|---------------|--|--|
|                                                     | ▶ 15 ▼    | Show More | Select An E | vent       | Add New Partic | ipant         |  |  |
| Participant ID                                      | Family ID | Surname   | Forenames   | Date of Bi | N. NUS Numbe   | Horrison Numb |  |  |
|                                                     |           |           |             |            |                |               |  |  |

This will generate a pop-up window. If you are certain you wish to add a participant, click 'Add'. Doing this will generate the participant ID for your participant.

| Add New<br>Participant |                                     |   |
|------------------------|-------------------------------------|---|
| Participant ID:        | ID will be generated on Save or Add | * |
|                        | Add Cancel                          |   |
|                        |                                     |   |

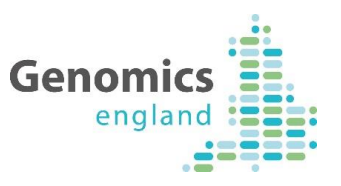

You will then be presented with a screen showing your partipant's allocated number. In order to start entering data by clicking on the icon shown below.

| rugo i or i                  |            |          |           |                  | Find Schedule New Event                        |
|------------------------------|------------|----------|-----------|------------------|------------------------------------------------|
| Event (Occurrence<br>Number) | Start Date | Location | Status    | Actions          | CRFs (Name, Version, Status, Updated, Actions) |
| Registration                 | 20/10/2016 |          | scheduled | ৭<br>৶<br>X<br>X | Registration-and-consent-<br>GEL-RD-1          |

## 5.5 Starting entering data

Once your participant has been added, you will be presented with the first of the tabs you need to complete in order to submit your data and register your participant with Genomics England.

| Regis                                           | stration-and                                                                   | d-consent-GEL-RD-1 v1.6.5 🗟                                                                                                    |
|-------------------------------------------------|--------------------------------------------------------------------------------|----------------------------------------------------------------------------------------------------|
| Regist                                          | tration ID:<br>F Header Info<br>gistr(0/14) Par                                | <not set=""> Tabs for different<br/>sections of data Use the arrow to scroll to other tabs<br/>uticL_(0(9)) Consent (0/10)  Select to Jump</not>                                                                                                    |
| Title: Re                                       | egistration                                                                    |                                                                                                    |
| Instructio<br>Page:<br>Family ID<br>FamilyID is | ons: Please complete<br>Sa                                                     | e the next below for every participant - proband or blood relative.                                                                                                    |
| 1                                               | Family ID                                                                      | * 🍽 Genomics England Family Identifier assigned to the proband and their relatives. This should be the Proband Participant ID.                                                                                                    |
| Participa<br>The GMC c<br>2<br>3<br>4           | Int Identifiers clinic is expected to esta Date of birth NHS Number CHI Number | ablish eligibility, to validate NHS numbers before registration, to choose or identify a suitable ID as a means of referring to the family group, and to allocate an identifier as a means of referring to the participant. The data items described b |
| 5<br>6 Lo                                       | Hospital number                                                                | Pe Hospital number of the participant     Po Cotional case identifier or family number used locally, if different from family id                                                                                                    |
| 7                                               | Surname                                                                        | • No The participant's surname                                                                                                    |
| 8                                               | Forenames                                                                      | * խ The participant's forenames                                                                                                    |
| 9 Pers                                          | son Stated Gender                                                              | Please select 🔹 🔹 🕫 The participant's current gender                                                                                                    |
| 10 Pers                                         | son Phenotypic Sex                                                             | Please select ▼ ® ™ The participant's phenotypic sex classification at birth Please select ▼ ™ The participantà€™'s karyotypic sex                                                                                                    |
| 12                                              | Ethnicity                                                                      | Please select 🔹 🔹 🍽 The ethnicity of a PERSON, as specified by the PERSON The 16+1 ethnic data categories defined in the 2001 census is the national mandatory sta given, which may be used locally.)                                                  |
| 13                                              | Surname at birth                                                               | 10 The participant's sumame at birth, if available and different from current sumame                                                                                                    |
| 14                                              | Genomic Medicine<br>Centre ID                                                  | DEMO • 10 ODS code of the NHS trust responsible for the patient (the main GMC trust, or the local delivery partner)                                                                                                    |
| Return to                                       | o top                                                                          |                                                                                                    |

For Distribution to GMCs

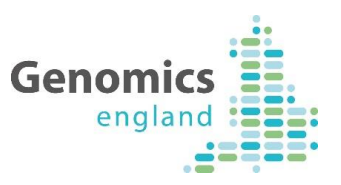

Clicking on 'save' when a tab is complete will move you to the next tab. Otherwise you can use the scroll arrows, or the drop down list to move to other tabs.

Mandatory fields are marked with an asterisk. Additionally, some fields will only accept data in specific formats e.g. NHS number. In these cases, fields will appear red when data is entered but not valid, and green when entered in a valid format as shown below.

| Regis            | Registration-and-consent-GEL-RD-1 v1.6.5 🗟          |                                                                                                    |  |  |  |  |  |  |  |
|------------------|-----------------------------------------------------|----------------------------------------------------------------------------------------------------|--|--|--|--|--|--|--|
| Regist           | Registration ID: <not set=""> CRF Header Info</not> |                                                                                                    |  |  |  |  |  |  |  |
| Reg<br>Title: Pa |                                                     |                                                                                                    |  |  |  |  |  |  |  |
| Instructio       | ons: Please enter at least one of                   | the contact details or enter N/A in Address line 1 (N/A maybe applicable e.g. where the participant is de |  |  |  |  |  |  |  |
| Page:            | Save                                                | Invalid format                                                                                            |  |  |  |  |  |  |  |
| 15               | Participant Limail example@<br>Address              | hotmail 🖗 Email, ddress of participant. Invalid email addresses are highlighted in red.                   |  |  |  |  |  |  |  |
| 16               | Address line 1                                      | 🍽 Premises ID and/or house name, e.g. "Flat 1", "The Old Schoolhouse"                                     |  |  |  |  |  |  |  |
| 17               | Address line 2                                      | House number, dependent thoroughfare name and descriptor without comma                                    |  |  |  |  |  |  |  |
| 18               | Address line 3                                      | 🍽 Dependent locality/village, e.g. "Boxgrove"                                                             |  |  |  |  |  |  |  |
| 19               | Address line 4                                      | Post town, e.g. "Leeds" Format OK                                                                         |  |  |  |  |  |  |  |
| 20               | Address line F                                      | County (if present), e.g. "Hampshire", "Hants"                                                            |  |  |  |  |  |  |  |
| 21               | CR09TF                                              | The Uk format Postcode, 8 character string, as per BS7666.                                                |  |  |  |  |  |  |  |

## 5.6 Download the Sample Linkage Form

The final tab of the registration form allows the user to download a **Sample Linkage Form** containing the NHS number, the Family identifier, and the Genomics England Participant identifier (amongst other information).

The purpose of this form is to facilitate the entry of data into the GMC laboratory information system (LIMS) used for reporting upon the processing of samples and the dispatch of the extracted products. It can be used instead of, or alongside, a local sample request form.

Once the form has been completed, a paper sample linkage form can be generated:

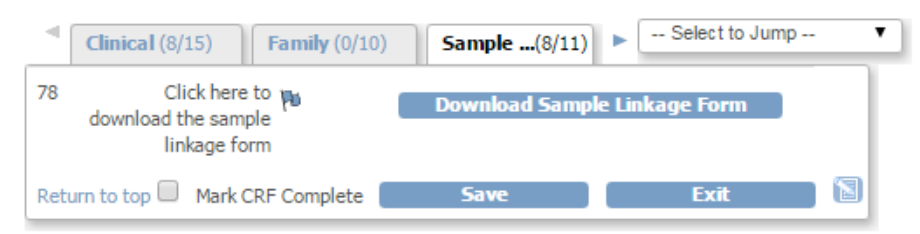

For Distribution to GMCs

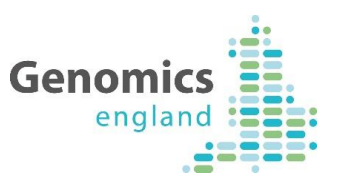

The downloaded, printable form will look like this:

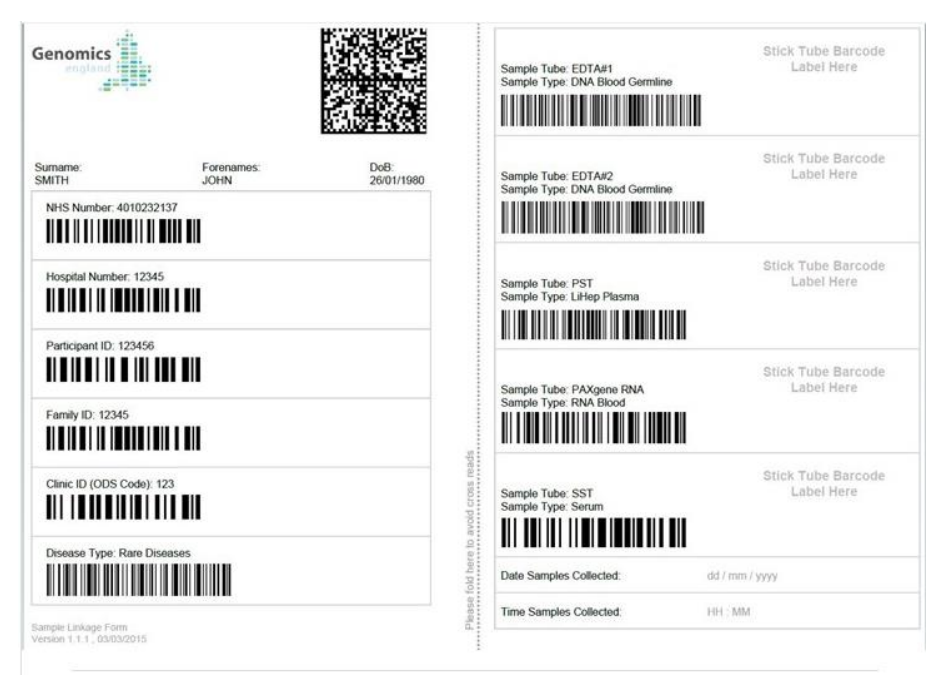

Finally, and most importantly, this last tab allows the user to mark the registration form as complete. This must be done in advance of the dispatch of extracted products to the Biorepository.

# Appendix

## 5.7 A note on Browsers

Genomics England is mandated to use specific versions of internet browsers to allow the use of CRF forms within the EDCT, which is an Openclinica based application. Openclinica recommends using Firefox version 25 and Internet Explorer 11. Genomics England cannot guarantee the functionality of the application when other browsers are used.

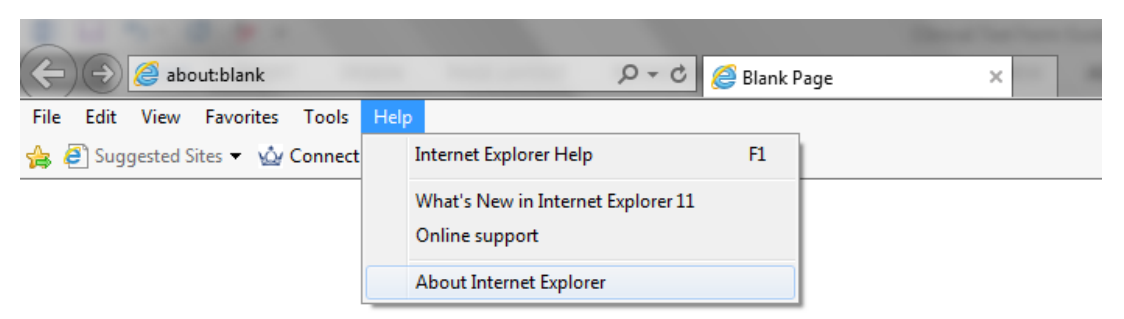

To check the name and version of your version of Internet Explorer select **About** from the Help heading on the main Menu bar.

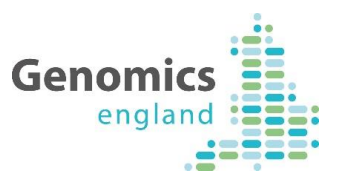

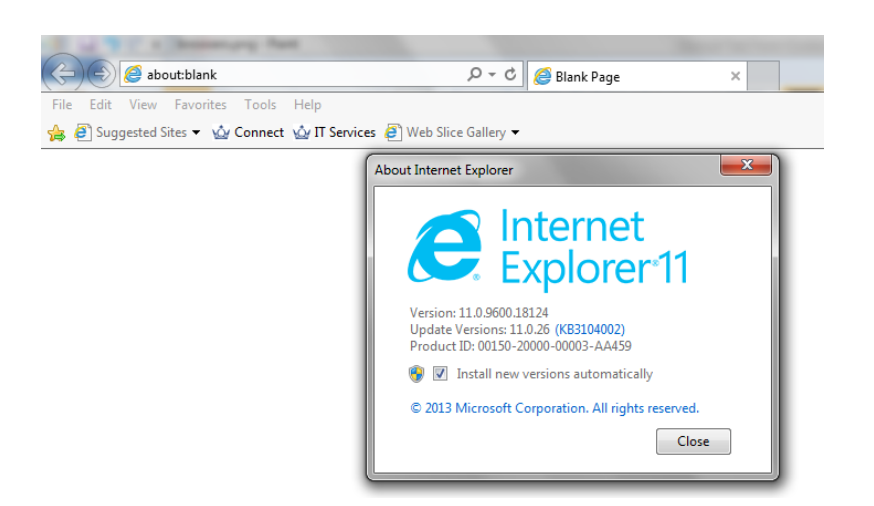

Firefox is similar, **Main Menu** then **Help**, then **About**. Note you may need to add the Menu bar by right clicking at the top pf the screen.

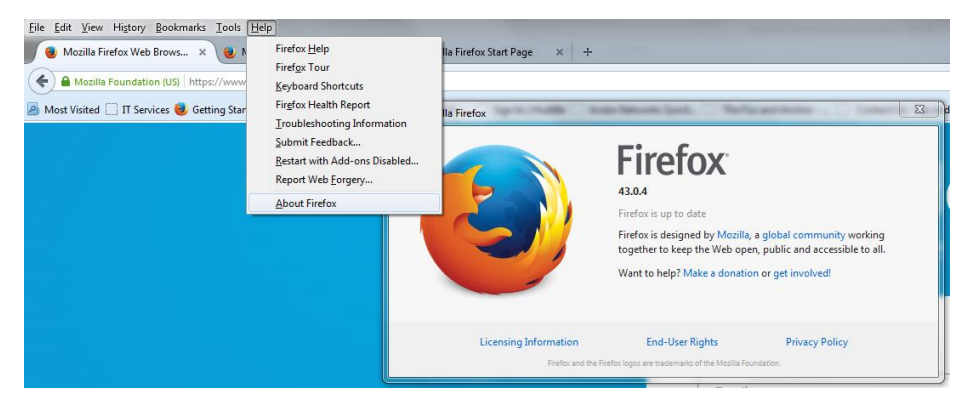

Please consider alternatives to the Genomics England support desk when using browsers which have not been specified for use with this application.